### スマートフォン版ポイント交換の流れ

①「MY HIROSHIMA GAS」にログインし、 Menuの「ポイント管理」または「広ガスポイントを交換→」をクリック。

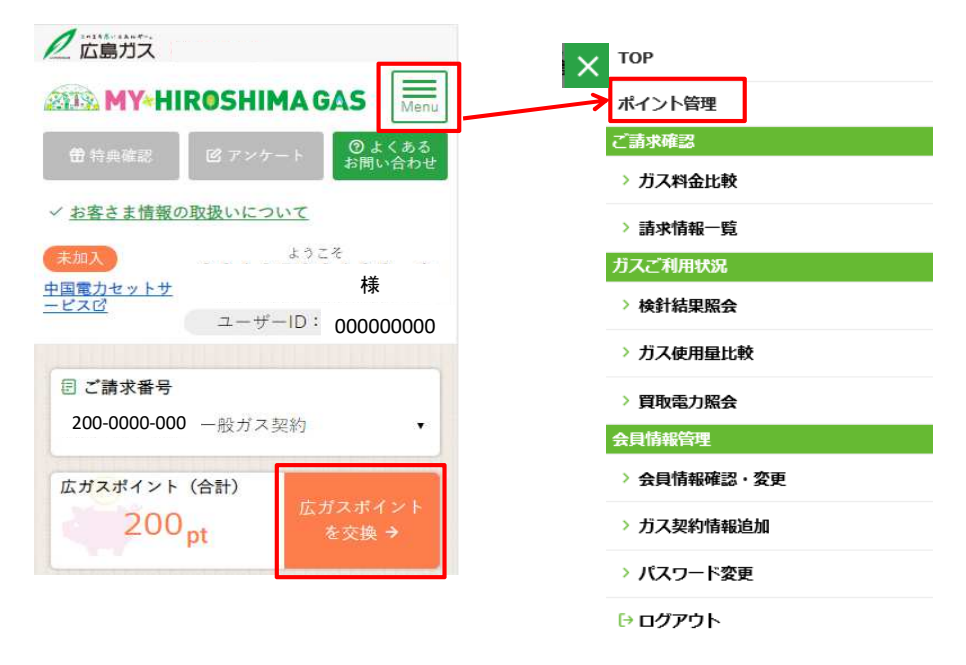

②広ガスポイントトップページの「メニュー」ボタンを押して、「ポイント交換」ボタンをクリック。

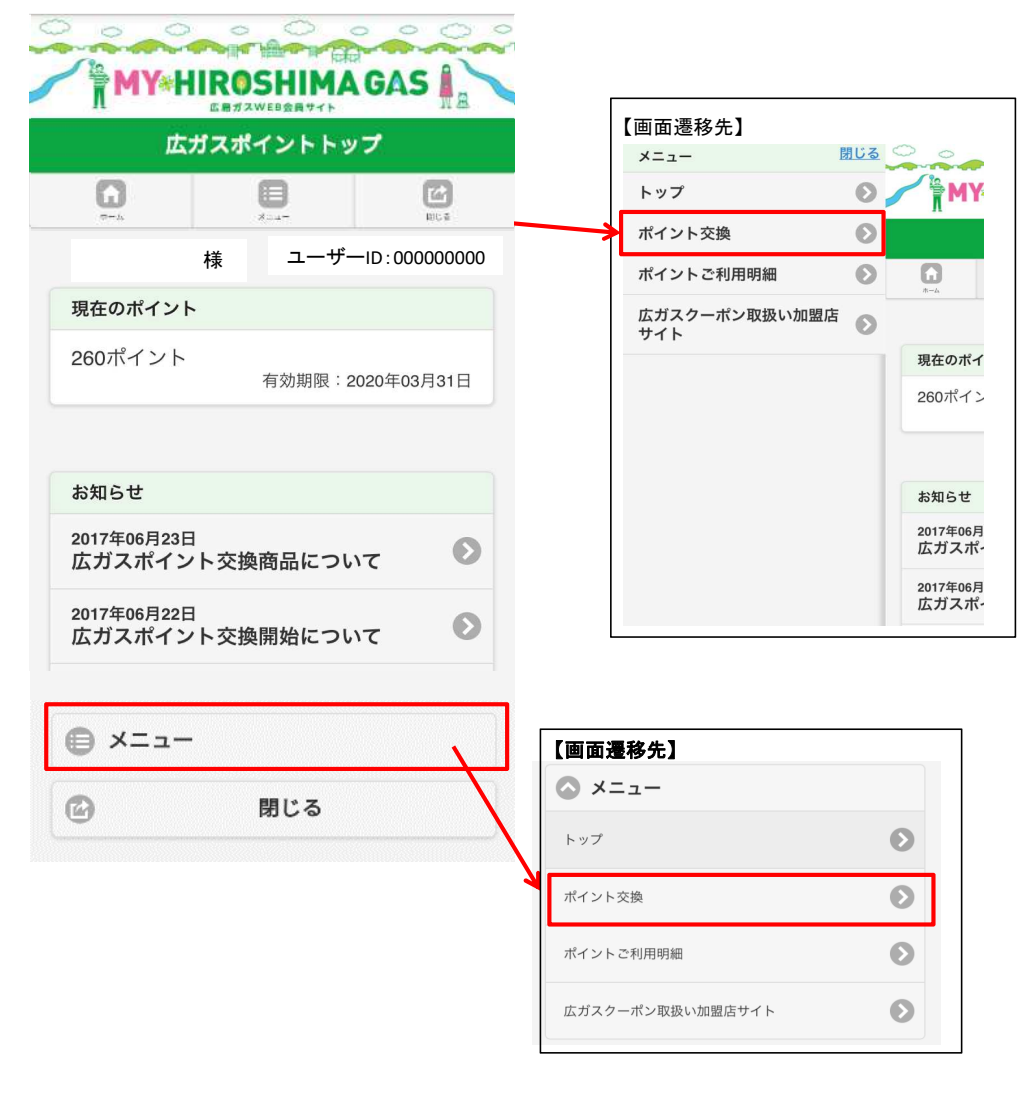

## 【STEP①交換商品選択】

商品を選択し、「+」ボタンを押して、「交換」ボタンをクリックする。

|                   | 交換商品選択                                                                                                    |                                                                                                    |
|-------------------|----------------------------------------------------------------------------------------------------|----------------------------------------------------------------------------------------------------|
| <b>1</b>          | )<br>x=1-                                                                                                    | <b>武</b><br>間にる                                                                                                    |
| TEP1<br>換商品<br>選択 | STEP2         STEF           必要項目         へカ内           入力         確認                                                                                                    | 73<br>图容 <b>①</b> STEP4<br>申込完了                                                                                                    |
| 交換商品の約            | 交込み                                                                                                    |                                                                                                    |
| 商品分類①             |                                                                                                    |                                                                                                    |
|                   | 全て                                                                                                    | $\odot$                                                                                                    |
| 商品分類②             |                                                                                                    |                                                                                                    |
|                   | 全て                                                                                                    | Ø                                                                                                    |
| 商品名               |                                                                                                    |                                                                                                    |
| 交換ポイント            | 50                                                                                                    |                                                                                                    |
|                   | ~<br>全て                                                                                                    | $\odot$                                                                                                    |
|                   |                                                                                                    |                                                                                                    |
|                   | 絞込み                                                                                                    |                                                                                                    |
| 、「「「「」」」          | 印レマイださい                                                                                                    |                                                                                                    |
| (19天向山で思          |                                                                                                    | 1/6 Page                                                                                                    |
| 商品交換選拔            | 沢                                                                                                    |                                                                                                    |
|                   |                                                                                                    |                                                                                                    |
|                   | 広島東洋カープ観戦                                                                                                    | 战チケ                                                                                                    |
|                   | 広島東洋カープ観<br>ット7月29日( <u>-</u><br>京ヤクルトスワロ-                                                                                                    | 戦チケ<br>上)東<br>−ズ戦                                                                                                    |
|                   | 広島東洋カープ観<br>ット7月29日(<br>京ヤクルトスワロ-<br>商品分類 <sup>(1</sup> 抽選企画<br>商品分類 <sup>2</sup> 交換                                                                                                    | 戦チケ<br>±)東<br>−ズ戦                                                                                                    |
|                   | 広島東洋カープ観<br>ット7月29日(<br>京ヤクルトスワロ-<br>商品分類①抽選企画<br>商品分類②<br>交換<br>ポイント数20ポイント<br>7月29日(土)18:00・<br>レトスワローズ戦の観戦チク                                                                                                    | 戦チケ<br>上)東<br>−ズ戦<br>・<br>~東京ヤク<br>~ットを、                                                                                                    |
|                   | 広島東洋カープ観<br>ット7月29日(<br>京ヤクルトスワロー<br>商品分類① 抽選企画<br>商品分類②<br>交換<br>ポイント数20ポイント<br>7月29日(土)18:00<br>ルトスワローズ戦の観戦チク<br>抽選でペア2組にブレゼント<br>応募期間は、6月26日(月<br>14日(金)です。1020                                                                                                    | 戦チケ<br>上)東<br>→ズ戦<br>・<br>、<br>、<br>、<br>、<br>、<br>、<br>、<br>、<br>、<br>、<br>、<br>、<br>、                                                                                                    |
|                   | 広島東洋カープ観<br>ット7月29日(<br>京ヤクルトスワロー<br>商品分類① 抽選企画<br>商品分類②<br>交換<br>ポイント数20ポイント<br>7月29日(土)18:00<br>ルトスワローズ戦の観戦チク<br>抽選でペア2組にブレゼント<br>バラ期間は、6月26日(<br>14日(金)です。1日20<br>で、何口でも応募可能です<br>募で99日まで可能)                                                                                                    | 戦チケ<br>上)東<br>−ズ戦<br>・<br>、<br>、<br>、<br>、<br>、<br>、<br>、<br>、<br>、<br>、<br>、<br>、<br>、                                                                                                    |
|                   | 広島東洋カープ観<br>ット7月29日(<br>京ヤクルトスワロー<br>商品分類① 抽選企画<br>商品分類②<br>交換<br>ポイント数20ポイント<br>7月29日(土)18:00<br>ルトスワローズ戦の観戦チク<br>抽選でペア2組にブレゼント<br>7月29日(土)18:00<br>ルトスワローズ戦の観戦チク<br>抽選でペア2組にブレゼント<br>14日(金)です。1020<br>で、何口でも応募可能です<br>募で99日まで可能)                                                                                                    | 戦チケ<br>上)東<br>−ズ戦<br>・<br>、<br>、<br>、<br>、<br>、<br>、<br>、<br>、<br>、<br>、<br>、<br>、<br>、                                                                                                    |
|                   | 広島東洋カープ観虹<br>ット7月29日(<br>京ヤクルトスワロー<br>商品分類①抽選企画<br>商品分類②<br>交換<br>ポイント数20ポイント<br>7月29日(土)18:00<br>ルトスワローズ戦の観戦チク<br>抽選でペア2組にプレゼント<br>応募期間は、6月26日(<br>14日(金)です。1日20<br>で、何口でも応募可能です<br>募で99日まで可能)<br>ラサーナ ダメー<br>ケアトライアルセ<br>商品分類①商品                                                                                                    | 戦チケ<br>上)東<br>-ズ戦<br>・<br>・<br>・<br>・<br>、<br>・<br>、<br>、<br>、<br>・<br>、<br>・<br>、<br>・<br>、<br>、<br>・<br>・<br>、<br>・<br>、<br>・<br>、<br>・<br>、<br>、<br>・<br>、<br>・<br>、<br>・<br>、<br>・<br>、<br>・<br>、<br>・<br>、<br>・<br>、<br>・<br>、<br>・<br>、<br>・<br>、<br>・<br>、<br>・<br>・<br>・<br>・<br>・<br>・<br>・<br>・<br>・<br>・<br>・<br>・<br>・                                                                                                    |
|                   | 広島東洋カープ観虹<br>ット7月29日(<br>京ヤクルトスワロー<br>商品分類①抽選企画<br>商品分類②<br>交換<br>ポイント数20ポイント<br>7月29日(土)18:00<br>ルトスワローズ戦の観戦ギク<br>抽選でペア2組にプレゼント<br>施多期間は、6月26日(<br>14日(金)です。1020<br>で、何口でも応募可能です<br>募で990まで可能)<br>ラサーナ ダメー<br>方アトライアルセ<br>商品分類② 雑貨<br>交換<br>ポイント数740ポイント                                                                                                    | 戦チケ<br>上)東<br>-ズ戦<br>・<br>・<br>・<br>、<br>・<br>、<br>・<br>、<br>、<br>、<br>、<br>、<br>、<br>、<br>、<br>、<br>、<br>、<br>、<br>、                                                                                                    |
|                   | 広島東洋カープ観虹<br>ット7月29日(<br>京ヤクルトスワロー<br>商品分類①抽選企画<br>商品分類①抽選企画<br>商品分類②<br>交換<br>ポイント数20ポイント<br>7月29日(土)18:00<br>ルトスワローズ戦の観戦チク<br>抽選でペア2組にプレゼント<br>施秀期間は、6月26日(<br>月4日(金)です。1020<br>「44日(金)です。1020<br>「44日(金)です。1020<br>「44日(金)です。1020<br>「44日(金)です。1020<br>「44日(金)です。1020<br>「44日(金)です。1020<br>「500<br>「ケアトライアルセッ<br>商品分類② 離貨<br>交換<br>ポイント数740ポイント<br>毛先まで補修して、つややた<br>差へ。パーマやカラーリン<br>など日々のダメージをたす30                                                                                                    | 戦チケ<br>上)東<br>-ズ戦<br>・<br>マットを、<br>いしまって月<br>ンイント<br>(一度の応<br>ジへア<br>ント<br>バイント<br>(一度の応<br>ジへア<br>ント<br>たた海洋ののの                                                                                                    |
|                   | 広島東洋カープ観虹<br>ット7月29日(:<br>京ヤクルトスワロー<br>商品分類①抽選企画<br>商品分類①抽選企画<br>商品分類②<br>交換<br>ポイント数20ポイント<br>7月29日(土)18:00<br>ルトスワローズ戦の観戦ギク<br>抽選でペア2組にプレゼント<br>施務期間は、6月26日(<br>月4日(金)です。1020<br>(14日(金)です。1020<br>(14日(金)です。1020<br>(14日(金)です。1020<br>(14日(金)です。1020<br>(14日(金)です。1020<br>(14日(金)です。1020<br>(14日(金)です。1020<br>(14日(金)です。1020<br>(14日(金)です。1020<br>(14日(金)です。1020<br>(14日(金)です。1020<br>(1400)<br>(1400)<br>(14 | <ul> <li>         せ</li> <li>         せ</li> <li>         マットをす。         ・</li> <li>         ・</li> <li>         ・</li></ul>                        |
|                   | 広島東洋カープ観虹<br>ット7月29日(:<br>京ヤクルトスワロー<br>商品分類①抽選企画<br>商品分類②<br>交換<br>ボイント数20ポイント<br>7月29日(土)18:00<br>ルトスワローズ戦の観戦チウ<br>ルトスワローズ戦の観戦チウ<br>ルトスワローズ戦の観戦チウ<br>ルトスワローズ戦の観戦手の<br>北海辺ペア2組にプレゼン1<br>応募期間は、6月26日(<br>月4日(金)です。1ロ20<br>(この)です。1ロ20<br>(この)です。1ロ20<br>(この)です。1ロ20<br>(この)です。1ロ20<br>(この)です。1ロ20<br>(この)です。1ロ20<br>(この)です。1ロ20<br>(この)です。1020<br>(この)です。1020<br>(この)で<br>(この)で<br>(この)で<br>(この)で<br>(この)で<br>(この)で<br>(この)で<br>(この)で<br>(この)で<br>(この)で<br>(この)で<br>(この)で<br>(この)で<br>(この)で<br>(この)で<br>(この)<br>(この)<br>(この)<br>(この)<br>(この)<br>(この)<br>(この)<br>(この)                                                                                                    | <ul> <li>         せ、</li> <li>         ・マットをす。</li> <li>         ・マットは、マイント</li> <li>         ・マットは、マイント</li> <li>         ・マットは、マイント</li> <li>         ・マット</li> <li>         ・マット</li> <li>         ・・</li> <li>         ・・</li> <li>         ・・</li> <li>         ・・</li> <li>         ・</li> <li>         ・</li> <li></li></ul> |
|                   | 広島東洋カープ観虹<br>ット7月29日(<br>京ヤクルトスワロー<br>商品分類①抽選企画<br>商品分類②<br>交換<br>ボイント数20ポイント<br>7月29日(土)18:00<br>ルトスワローズ戦の観戦チウ<br>ルトスワローズ戦の観戦チウ<br>ルトスワローズ戦の観戦チウ<br>ルトスワローズ戦の観戦チウ<br>ルトスワローズ戦の観戦手の<br>レルトスワローズ戦の観戦手の<br>レルトスワローズ戦の見ませつ<br>にあ募明間は、6月26日(<br>14日(金)です。1ロ20<br>(14日(金)です。1ロ20<br>(14日(金)です。1ロ20<br>(14日(金)です。1ロ20<br>(14日(金)です。1ロ20<br>(14日(金)です。1ロ20<br>(14日(金)です。1020<br>(14日(金)です。1020<br>(14日(金)です。1020<br>(14日(金)です。1020<br>(14日(金)です。1020<br>(14日(金)です。1020<br>(14日(金)です。1020<br>(14日(金)です。1020<br>(14日(金)です。1020<br>(14日(金)です。1020<br>(14日(金)です。1020<br>(14日(金)です。1020<br>(14日(金)です。1020<br>(14日(金)です。1020<br>(14日(金)です。1020<br>(1410)<br>(1410)<br>(1                                              | 我チケ<br>大<br>大<br>大<br>水<br>マットをま。<br>マットをま。<br>マットをま。<br>マット<br>マット<br>、      マット<br>マット<br>マー<br>マット<br>マット<br>マット<br>マット                                                                                                    |

#### 【STEP②】必要項目入力

①交換数量、氏名、郵便番号、住所を入力する。(※半角、全角に注意!) ②「確認」ボタンをクリックする。

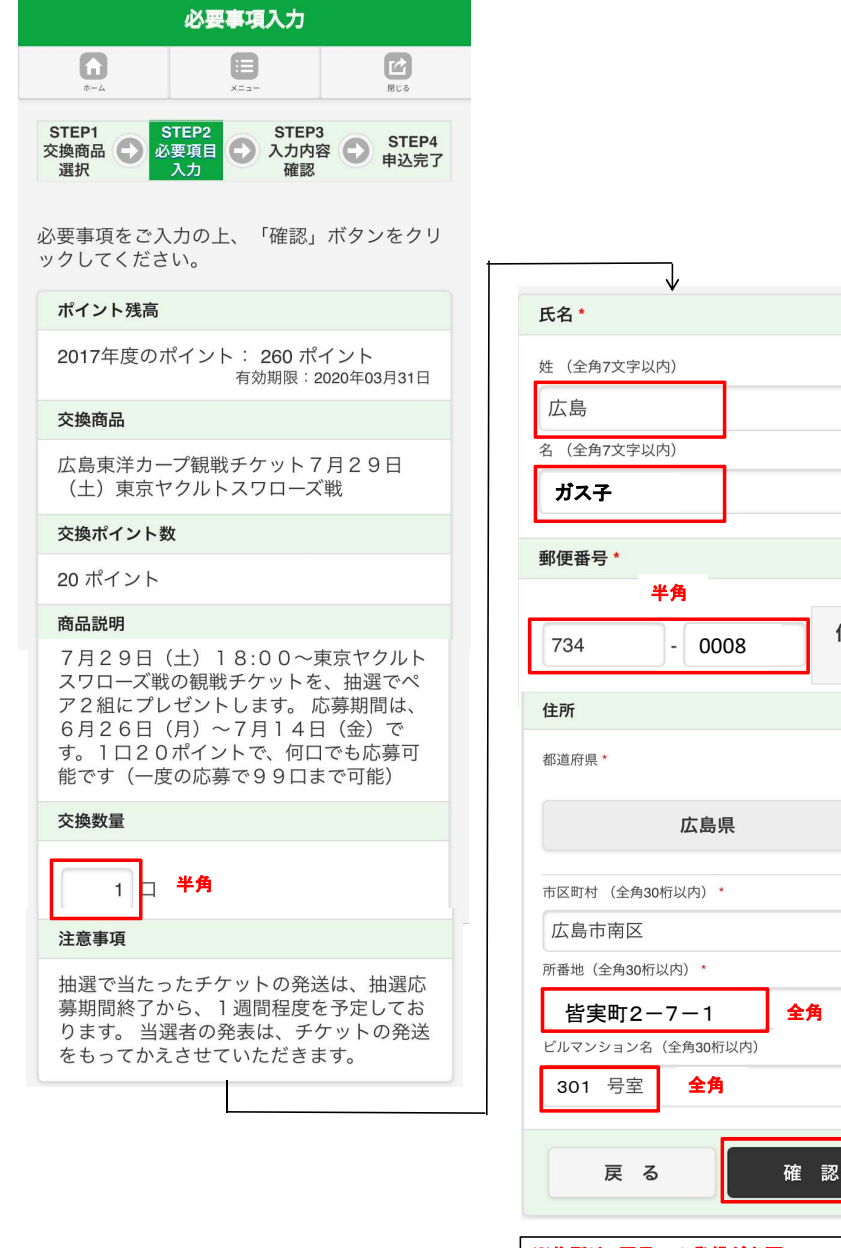

※住所は1回目のみ登録が必要。 2回目以降は、1回目に登録されたものが、 自動で反映されます。 (修正は可能です。)

 $\odot$ 

0

住所検

索

 $\bigcirc$ 

 $\mathbf{O}$ 

 $\odot$ 

 $\odot$ 

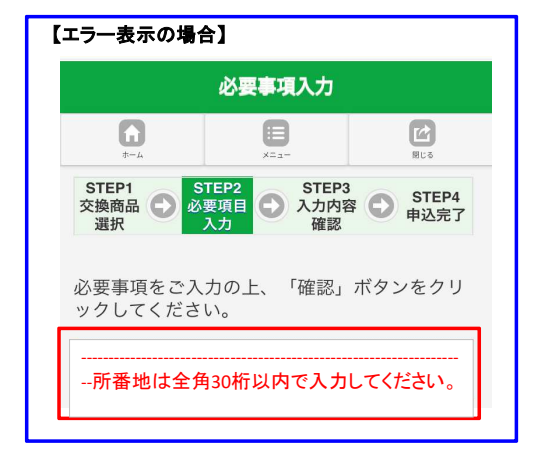

### 【STEP③】入力内容確認

入力内容を確認し、OKであれば、 「口確認しました」にチェックをし、「交換」ボタンをクリックする。

| 入力内容確認                                                                                                    |                                                                  |                                     |
|----------------------------------------------------------------------------------------------------|------------------------------------------------------------------|-------------------------------------|
|                                                                                                    |                                                                  |                                     |
| STEP1         STEP2         STEP3         STEP4           交換商品<br>選択         必要項目<br>入力         入力内容<br>確認         STEP4         申込完了 | <b>氏名</b>                                                        |                                     |
| <b>ポイント残高</b><br>260 ポイント                                                                                                    | 広島                                                               |                                     |
| 交換商品                                                                                                    | ガス子<br>郵便番号                                                      |                                     |
| 広島東洋カープ観戦チケット7月29日<br>(土)東京ヤクルトスワローズ戦                                                                                                 | 734-0008                                                         |                                     |
| 交換ポイント数                                                                                                    | 住所                                                               | ※交換数量、氏石、郵便番号、任用<br>間違いがないかご確認ください。 |
| 20 ポイント                                                                                                    | 都道府県                                                             |                                     |
| 商品説明                                                                                                    | 広島県<br>市区町村                                                      |                                     |
| 7月29日(土)18:00〜東京ヤクルト<br>スワローズ戦の観戦チケットを、抽選でペ<br>ア2組にプレゼントします。応募期間は、<br>6月26日(月)〜7月14日(金)で<br>す。1口20ポイントで、何口でも応募可<br>能です(一度の応募で99口まで可能) | 広島市南区<br><sup>所番地</sup><br>皆実町2-7-1<br>ビルマンション名<br>301 号室        |                                     |
| 交換数量                                                                                                    | ポイントを交換します。                                                      |                                     |
| 1 口<br>交換ボイント数合計                                                                                                    | お申し込み内容をご確認のうえ、「交換」ボタ<br>ンを押してください。「交換」ボタンを押した<br>後は、キャンセルできません。 |                                     |
| 20 ポイント                                                                                                    | 修正される場合は、「戻る」ボタンを押して該<br>当筋所を修正してください。                           |                                     |
| 交換後ポイント残高                                                                                                    |                                                                  |                                     |
| 240 ポイント                                                                                                    | ■ 確認しました。 「☑」をつける                                                |                                     |
| 注意事項                                                                                                    |                                                                  |                                     |
| 抽選で当たったチケットの発送は、抽選応<br>募期間終了から、1週間程度を予定してお<br>ります。 当選者の発表は、チケットの発送<br>をもってかえさせていただきます。                                                | 戻る<br>交換                                                         |                                     |
|                                                                                                    |                                                                  |                                     |

# 【STEP④】申込完了ページ

申込完了を確認後、終了。

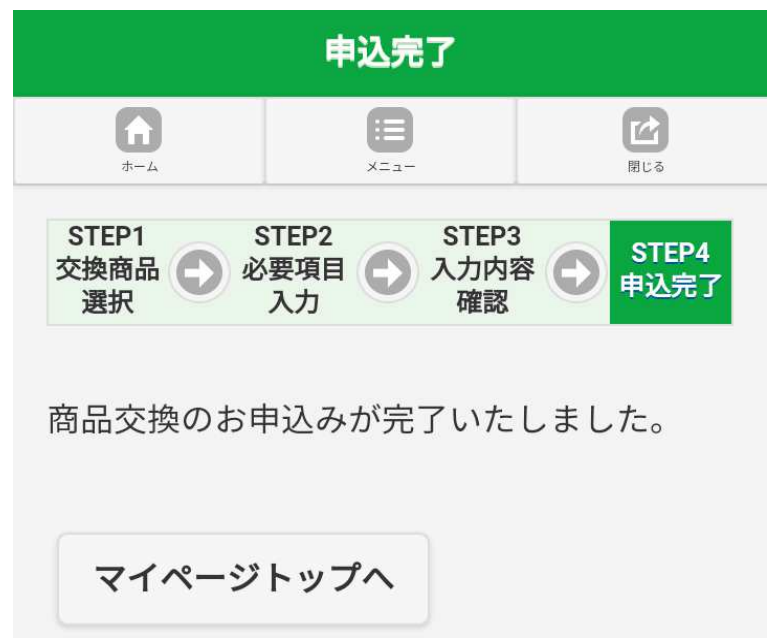